# **Basic User Guide**

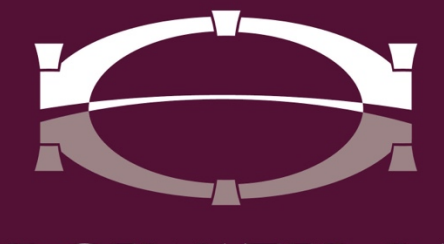

# BRIDGEWATER BANK

## **Table of Contents**

| General Information | 3  |
|---------------------|----|
| Quick View          | 3  |
| Account Alerts      | 7  |
| Internal Transfers  | 8  |
| Mobile Banking      | 10 |

#### **General Information**

- Contact the Bridgewater Support Team with questions at 952.542.5100 or <u>hello@bridge2bwb.com</u> Monday through Friday, 8:30 a.m. -4:30 p.m.
- Bridgewater follows the Federal Reserve's processing dates. For a most up-todate Federal Reserve Holiday calendar, reference <u>https://www.federalreserve.gov/aboutthefed/k8.htm</u>

### **Quick View**

Quick View provides users a simplified view of their accounts with quick access to some of the more commonly used features. Users can easily search for specific accounts or group accounts alphabetically, numerically, or in a customized placement using the drag and drop feature. Accounts can be placed in multiple groups and a group can be selected as a default to appear on the Dashboard.

#### Search Account

• Select Quick View from the Account Information drop-down menu.

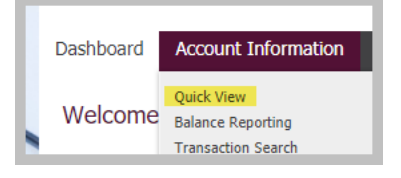

• To view an account, enter the account name or number in the search field.

| I | Dashboard Account Information                                                         | Payments & Transfers | Fraud Mgmt                            | Administration | My Settings                                                                               |          |
|---|---------------------------------------------------------------------------------------|----------------------|---------------------------------------|----------------|-------------------------------------------------------------------------------------------|----------|
|   | Quick View Select Quick View Accounts Account Number / Name b - Checking (MAY B DUNN) | Account Type         | Select Group<br>Groups<br>@ Add Group | )              |                                                                                           |          |
| L | - Checking (WILL B ALLWRIGHT)                                                         |                      |                                       | Data report    | ed as of Feb 10, 2021 2:26 PM C                                                           | :ST      |
|   | Account Number                                                                        | Current Ava          | ilable (                              | Current Ledger | Memo Available<br>Balance                                                                 |          |
|   | Number of Accounts: 3                                                                 | \$2                  | 31.67                                 | \$232.12       | \$231.67                                                                                  | _        |
|   | CC Release Test Acct                                                                  | :                    | \$66.67                               | \$67.12        | \$66.67                                                                                   |          |
|   | MAY B DUNN                                                                            | \$.                  | 101.07                                | \$101.07       | \$101.07                                                                                  |          |
|   | WILL B ALLWRIGHT                                                                      | :                    | \$63.93                               | \$63.93        | \$63.93                                                                                   |          |
|   |                                                                                       |                      |                                       | Page ger       | <ul> <li>indicates required field</li> <li>merated on 02/10/2021 at 2:26 PM CS</li> </ul> | ds<br>5T |

• To view accounts by an account type, select the dropdown of the appropriate account type within the respective field.

| Dashboard Account Information Pa                                  | yments & Transfers              | Fraud Mgmt             | Administration | My Settings                       |
|-------------------------------------------------------------------|---------------------------------|------------------------|----------------|-----------------------------------|
| Quick View<br>Select Quick View Accounts<br>Account Number / Name | Account Type                    | Select Group<br>Groups |                |                                   |
| Search P All<br>Checking                                          | DEMANDDEPOSIT                   |                        | Data reporte   | d as of Feb 10, 2021 2:26 PM CST) |
| Account Number                                                    | CD<br>SAVINGS va<br>MONEYMARKET | ilable Cu              | urrent Ledger  | Memo Available<br>Balance         |
| Number of Accounts: 3                                             | \$2                             | 31.67                  | \$232.12       | \$231.67                          |
| CC Release Test Acct                                              | 1                               | \$66.67                | \$67.12        | \$66.67                           |
| MAY B DUNN                                                        | \$                              | 101.07                 | \$101.07       | \$101.07                          |
| WILL B ALLWRIGHT                                                  | :                               | \$63.93                | \$63.93        | \$63.93                           |
|                                                                   |                                 |                        | 0              | * indicates required fields       |

#### Create a Group

• Select Quick View from the Account Information drop-down menu.

| Dashboard | Account Information                                   |
|-----------|-------------------------------------------------------|
| Welcome   | Quick View<br>Balance Reporting<br>Transaction Search |

• Select "Add Group" to create an Account Group.

| Dashboard Account Information                               | Payments & Transfers F | raud Mgmt                               | Administration | My Settings                                                                                |
|-------------------------------------------------------------|------------------------|-----------------------------------------|----------------|--------------------------------------------------------------------------------------------|
| Quick View Select Quick View Accounts Account Number / Name | Account Type           | Gelect Group<br>Groups<br>(2) Add Group | Click Her      | e                                                                                          |
| Checking                                                    |                        |                                         | Data reporte   | ed as of Feb 10, 2021 2:12 PM CST                                                          |
| Account Number                                              | Current Availa         | ble (                                   | Current Ledger | Memo Available<br>Balance                                                                  |
| Number of Accounts: 3                                       | \$231                  | .67                                     | \$232.12       | \$231.67                                                                                   |
| CC Release Test Acct                                        | \$6                    | 5.67                                    | \$67.12        | \$66.67                                                                                    |
| MAY B DUNN                                                  | \$10                   | 1.07                                    | \$101.07       | \$101.07                                                                                   |
| WILL B ALLWRIGHT                                            | \$6.                   | 3.93                                    | \$63.93        | \$63.93                                                                                    |
|                                                             |                        |                                         | Page gen       | <ul> <li>indicates required fields</li> <li>erated on 02/10/2021 at 2:12 PM CST</li> </ul> |

- Enter desired Group Name
- Select if Group should be the Default
  - Note All new accounts will need to be added to the appropriate Account Group
- Select the appropriate accounts
  - Note Options available to customize account orders

• Select Save

| I | Dashboard                              | Account Information                     | Payments & Transfers | Fraud Mgmt | Administration  | My Settings                                                                                 |
|---|----------------------------------------|-----------------------------------------|----------------------|------------|-----------------|---------------------------------------------------------------------------------------------|
|   | Create Acc                             | count Group                             |                      |            |                 |                                                                                             |
|   | 1 What name                            | Group Name Test                         | this group?          |            |                 |                                                                                             |
|   | 2 Should this                          | group be the default grou<br>Is Default | p for this service?  |            |                 |                                                                                             |
|   | 3 What accou                           | ints should be in this grou             | ?                    |            |                 | Click Here                                                                                  |
|   | ✓ Checking<br>Accounts<br>No Items See | Reorder A Number                        | A ↓ Name             |            | Select Accounts |                                                                                             |
|   | Return                                 | Save X Cancel                           |                      |            |                 |                                                                                             |
|   |                                        |                                         |                      |            | Page gen        | <ul> <li>indicates required fields</li> <li>ierated on 02/10/2021 at 2:17 PM CST</li> </ul> |

• The new account group created will now be displayed. Follow the steps above if you need to create more groups.

| Dashboard      | Account Information | Payments & Transfers    | Fraud Mgmt | Administration   | My Settings                                                                                          |
|----------------|---------------------|-------------------------|------------|------------------|----------------------------------------------------------------------------------------------------|
| Account G      | Groups - Quick Vie  | w                       |            |                  |                                                                                                    |
| Show 10 resu   | Is Default          | Name in ascending order |            |                  |                                                                                                    |
| Search         | 📀 Create 🔚 Print    | ,                       |            |                  |                                                                                                    |
|                | Group Name +        | Is Default              |            |                  |                                                                                                    |
| Prev 1 Next    | Go to page 1 Sh     | owing 1 - 2 of 2        |            |                  | Items to display: 10 20 50                                                                           |
| ×              | All                 | ×                       | P          | View 📄 🐚 Downloa | d) 🥜 Edit) [ Clone                                                                                   |
| ×              | Test                |                         | <b>_</b>   | View 📔 Downloa   | d 🥜 Edit 🖺 Clone                                                                                     |
| Prev 1 Next    | Go to page 1 Sh     | owing 1 - 2 of 2        |            |                  | Items to display: 10 20 50                                                                           |
| <u> Return</u> |                     |                         |            | Page gen         | Results returned in 0.571 seconds<br>* indicates required fields erated on 02/19/2021 at 1:58 PM CST |

- A drop-down will appear now under Groups allowing you to toggle between your created group(s).
  - Note The blank option will list all the accounts you have access to view.

| I | Dashboard Account Information                                                                  | Payments & Transfers | Fraud Mgmt                                     | Administration | My Settings                                                                                 |
|---|------------------------------------------------------------------------------------------------|----------------------|------------------------------------------------|----------------|---------------------------------------------------------------------------------------------|
|   | Quick View<br>Select Quick View Accounts<br>Account Number / Name<br>Search D All<br>(checking | Account Type         | Select Group<br>Groups<br>Savings Test<br>Test | Sele           | ect Group                                                                                   |
|   | Account Number                                                                                 | Current Ava          | ilable                                         | Current Ledger | Memo Available<br>Balance                                                                   |
|   | Number of Accounts: 3                                                                          | \$2                  | 31.67                                          | \$232.12       | \$231.67                                                                                    |
|   | CC Release Test Acct                                                                           | 4                    | \$66.67                                        | \$67.12        | \$66.67                                                                                     |
|   | MAY B DUNN                                                                                     | \$.                  | 101.07                                         | \$101.07       | \$101.07                                                                                    |
|   | WILL B ALLWRIGHT                                                                               | 4                    | \$63.93                                        | \$63.93        | \$63.93                                                                                     |
|   |                                                                                                |                      |                                                | Page ger       | <ul> <li>indicates required fields</li> <li>nerated on 02/10/2021 at 2:20 PM CST</li> </ul> |

#### Account Group Maintenance

• Select My Groups

BRIDGEWATER BANK · 4450 EXCELSIOR BLVD., SUITE 100 · ST. LOUIS PARK, MN 55416 952.542.5100 · BWBMN.COM

| Dashboard    | Account Information | Payments & Transfers | Fraud Mg                                       | mt Administratio                 | on My Settings                                                  |                               |
|--------------|---------------------|----------------------|------------------------------------------------|----------------------------------|-----------------------------------------------------------------|-------------------------------|
| Quick View   | Accounts<br>Name    | Account Type         | Select Grou<br>Groups<br>Test (Defa<br>Ø Add G | p<br>ult)<br>iroup ) 🥬 My Groups | Click here                                                      | <b>T</b>                      |
| Account Numl | ber                 | Current Av           | ailable                                        | Current Ledger                   | Memo Available<br>Balance                                       | 2.10 FH (51)                  |
| Number of Ac | counts: 2           | \$1                  | 65.00                                          | \$165.00                         | \$165.00                                                        |                               |
| MAY B DUNN   |                     | ţ                    | 101.07                                         | \$101.07                         | \$101.07                                                        | (¢~                           |
| WILL B ALLW  | RIGHT               |                      | \$63.93                                        | \$63.93                          | \$63.93                                                         |                               |
|              |                     |                      |                                                | Pag                              | <ul> <li>indicates re<br/>generated on 02/10/2021 at</li> </ul> | equired fields<br>2:18 PM CST |

• Select the appropriate action on the Account Groups page to View, Download, Edit, Clone or Delete an existing group.

|   | Dashboard Account Info           | rmation Payments         | & Transfers | Fraud Mgmt | Administration  | My Settings                       |
|---|----------------------------------|--------------------------|-------------|------------|-----------------|-----------------------------------|
|   | Account Groups                   |                          |             |            |                 |                                   |
| L | Search Account Groups            |                          |             |            |                 |                                   |
|   | Services All<br>Group Name       |                          |             |            |                 |                                   |
| ľ | Show 10 results per page, sorted | d by Group Name in ascen | ding order  |            |                 |                                   |
|   | 🔎 Search 💿 Create 🔚              | Print                    |             |            |                 |                                   |
| l | Service                          | Group Name               | Is Default  |            |                 |                                   |
| L | Prev 1 Next Go to page 1         | Showing 1 - 3 of         | 3           |            |                 | Items to display: 10 20 50        |
| l | Quick View                       | All                      |             | J          | View 🐚 Downloa  | ad 🖉 Edit 🖺 Clone                 |
| l | Quick View                       | CC Release               |             |            | View 🐚 Downloa  | ad 🖉 Edit 🖺 Clone                 |
| l | Quick View                       | Test                     | <b>~</b>    | J          | View  🐚 Downloa | ad 🖉 Edit 🖺 Clone                 |
|   | Prev 1 Next Go to page 1         | Showing 1 - 3 of         | 3           |            |                 | Items to display: 10 20 50        |
|   |                                  |                          |             |            |                 | Results returned in 0.688 seconds |

#### **Export Account Transaction Report**

| • Select the Ge                                                                                               | ear ( 💇 ) icor                                     | n – Expo                | ort Report                     |
|----------------------------------------------------------------------------------------------------|----------------------------------------------------|-------------------------|--------------------------------|
| Dashboard Account Information                                                                                 | Payments & Transfers Fraud Mgm                     | t Administration        | My Settings                    |
| Quick View<br>Selet Quick View Accounts<br>Account Number / Name<br>Account Type<br>Search All<br>Group: Test | Select Group<br>Groups<br>Test (Default<br>Add Gro | )<br>up ) 🔎 My Groups ) | •                              |
| Assount Number                                                                                                | Current Available                                  | Current Lodger Ma       | no Available Palance           |
| Number of Accounts: 2                                                                                         | \$200.22                                           | \$200.22                | \$200.22                       |
| MAY B DUNN                                                                                                    | \$101.27                                           | \$101.27                | \$101.27                       |
| WILL B ALLWRIGHT                                                                                              | \$98.95                                            | \$98.95                 | Search<br>Transactions         |
|                                                                                                    |                                                    | Page g                  | enerated on 02/2 Transfer From |

A new window will populate with the PDF document which can be downloaded or printed as needed.

| Transaction Re                                                                                 | oport                                                                                                    | BRID   | GEWAT | fer bank        |
|------------------------------------------------------------------------------------------------|----------------------------------------------------------------------------------------------------|--------|-------|-----------------|
| Transaction Report for<br>Reported on Wed Apr 06 1424.00 CC<br>Current A<br>Current<br>Memo Ar | Transaction Report for account Reported on Wed Apr 08 14 24:00 GMT 2022 Current Available Balance 578.08 Current Ladger Balance 578.09       |        |       |                 |
| Date                                                                                           | Description<br>Book Transfer Confit                                                                                                    | Credit | Debit | Running Balance |
| 03/20/2022                                                                                     | 700391567 ONLINE BANKING TRANSFER FROM ON 3/30/22 AT 6:00<br>Book Transfer Debit<br>700/034480 ONLINE RANKING TRANSFER TO IN 3/29/22 AT 6:00 |        | 1.03  |                 |
| 03/29/2022                                                                                     | Book Transfer Debit<br>700203450 ONLINE BANKING TRANSFER TO ON 3/29/22 AT 6:00                                                               |        | 1.02  |                 |
| 03/17/2022                                                                                     | ACH Debit Received<br>BWB BCP TEST ACH BC Tes                                                                                                |        | 1.00  |                 |

#### **Account Alerts**

Account alerts allow users to be quickly informed of changes to account balances and can help avoid possible fraud.

#### Create an Alert

• Select Account Information - Alerts

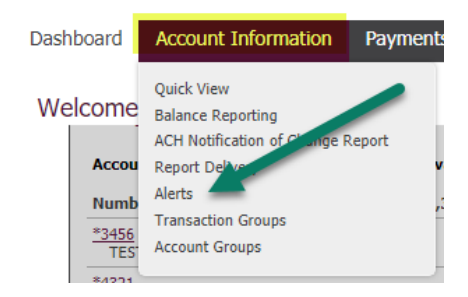

• Select Create New Alert

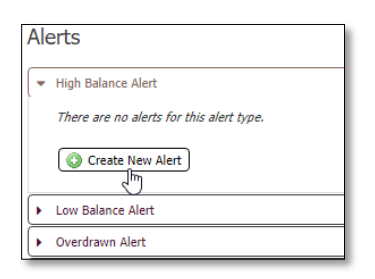

| Type of Alerts      |                                                                                                    |  |  |
|---------------------|----------------------------------------------------------------------------------------------------|--|--|
| Туре                | Description                                                                                           |  |  |
| High Balance Alert  | A notification will be generated when the balance exceeds the threshold of the defined dollar amount. |  |  |
| Low Balance Alert   | A notification will be generated when the user's balance falls below the defined dollar amount.       |  |  |
| Overdrawn Alert     | A notification will be generated when the account is overdrawn.                                       |  |  |
| Incoming Wire Alert | A notification that will be generated when an incoming wire is received based on defined thresholds.  |  |  |

- Select the Balance Type
- Enter Amount
- Select the appropriate Accounts
- Select the appropriate Delivery Method
- Select Save

| Balance Type  | High                  | Balance Alert      | •            |               |               |           |
|---------------|-----------------------|--------------------|--------------|---------------|---------------|-----------|
| contract type | Curr                  |                    |              |               |               |           |
| Greater Than  | \$100                 | 0.00               |              |               |               |           |
| * Accounts    | Sele                  | ct Accounts        |              |               |               | 🔻 🔘 Add / |
| * Delivery    | <b>X</b> <sup>E</sup> | Bridgewater Bank ( | 091017523) - | Primary Check | Encrypted PDE | 3 Text    |
| Method        |                       | Channel            | ninc         | PUF           | Encrypted PDF | Text      |
|               |                       | EMAIL              | ۲            |               |               |           |
|               |                       | SWC                |              |               |               |           |
|               |                       |                    |              |               |               |           |

#### **Internal Transfers**

Internal Transfers allows users to seamlessly move funds between their various accounts.

#### Create an Internal Transfer

• Select Payments & Transfers - Account Transfer.

| Dashboard                      | Account Information | Payments & Transfers                              | Fraud Mgmt | Administration |
|--------------------------------|---------------------|---------------------------------------------------|------------|----------------|
| Welcome                        | e to The Bridge     | Payment Activity<br>ACH Payments<br>Wire Transfer |            |                |
| Bridgewater Bank will be close |                     | Account Transfer<br>Payee Maintenance             |            |                |

- Enter the Transfer From account information
  - Note Additional transfers can be added by selecting the Add Another option
- Enter the Transfer To account information
  - Note Additional transfers can be added by selecting the Add Another option
- Enter the dollar amount
- Select the date of the transfer
- Select Request Transfer
- Review the transfer details page and select Confirm

| — Current Progress — | - 1 Request   | 2 Review — | - 3 Complete - |              |               |
|----------------------|---------------|------------|----------------|--------------|---------------|
| Select Accounts      |               |            |                |              |               |
| * Transfer From Acco | ount          |            |                | Amount<br>\$ | Memo          |
|                      |               |            |                |              | O Add Another |
| * Transfer To Acco   | ount          |            |                | <b>Q</b> \$  |               |
|                      |               |            |                |              | O Add Another |
| Transfer Details     |               |            |                |              |               |
| * Date               | 11/24/2020    | ]          |                |              |               |
| 🝕 Notify Me          | None Selected |            |                |              |               |
| Recurring Options    | None Selected |            |                |              |               |
| Request Transfer     |               |            |                |              |               |

#### View Internal Transfer History

- Select Payments & Transfers Payment Activity Payment History.
- Enter the relevant search criteria.
- Select Search.

| Dashboard Account Information Payments & Transfers Fraud Mgmt Administration My Settings                   |                                      |
|----------------------------------------------------------------------------------------------------|--------------------------------------|
| Payment Activity : Payment History                                                                         | Payments & Transfers                 |
| ALL TRANSACTIONS ACH Payments Wire Transfers Account Transfers                                             | Payment Activity<br>Current Activity |
| Show From 08/01/2023         To 09/11/2023         From Account           Tran Number         From Account | Future Payments Payment History      |
| Name     To Account       Amount                                                                           | Recurring Transfers                  |
| Status Completed   Entry Method All                                                                        | ACH Payments                         |
| Import File                                                                                                | Account Transfer                     |
| Show 10 results per page, sorted by Transaction Number in descending order                                 | Payee Maintenance                    |
| Search A. Drint Evont                                                                                      | Import Maintenance                   |
|                                                                                                    | Mobile Deposit Capture               |
| Prev 1 Next Go to page 1 Showing 1 - 2 of 2 Items to display: 10 (20,50)                                   | Return to my home page               |
| ATR-00480909 \$0.02 Completed                                                                              | Make this my home page               |
| To Account: *3211 - Loan ( )                                                                               | Help for this page                   |
| Initiator:                                                                                                 | Print this page                      |
| Payment Date: 08/14/2023                                                                                   | Terms and conditions                 |
| From Account: *4315 -                                                                                      | Privacy policy                       |
| Initiator:                                                                                                 | Contact us                           |

#### **Mobile Banking**

Mobile Banking provides 24/7 access to a wide range of banking services such as account transaction details, bill payment and mobile deposit.

#### Establish Mobile Banking App

- 1. Click for Bridgewater Business Mobile in the app store on your mobile device.
- 2. Select Install.
- After the application has finished installing click on the application to launch it. The application will have the Bridgewater Logo and say Bridgewater underneath.

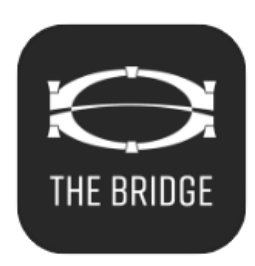

- 4. The application will launch and ask for an Activation Key.
- 5. Enter the Activation key provided by Bridgewater and click on the right arrow.

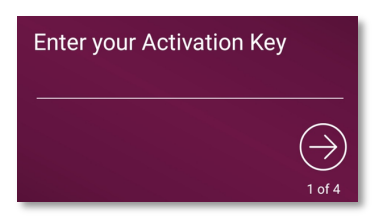

- 6. Create a PIN and click on the right arrow.
  - a. This pin will be only used to login to The Bridge on this mobile device.

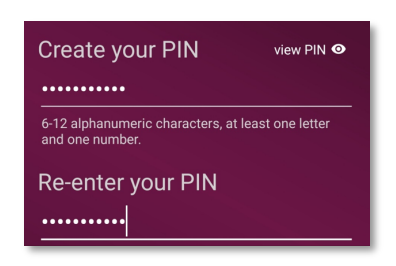

7. Click on the **right arrow** to have the verification code sent to your email address on file.

a. If the email is not received within 5 minutes, please contact the Bridgewater Support Team at 952.542.5100.

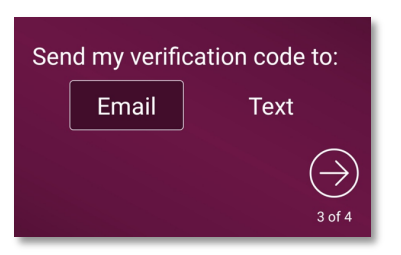

8. Enter the Verification Code that you received and click on the right arrow.

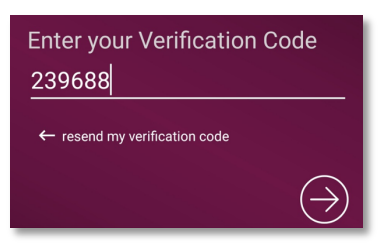

- 9. Once you enter your verification code you will receive a successful message. Click the right arrow to be brought to the login screen.
- 10. Enter the Mobile Pin you created during registration to access the mobile application.

#### Create a Mobile Deposit

• Select the Menu - Mobile Deposits

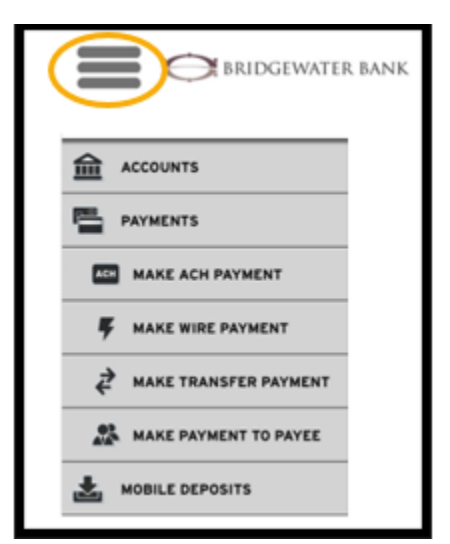

- Select the Account
- Select Make A Deposit

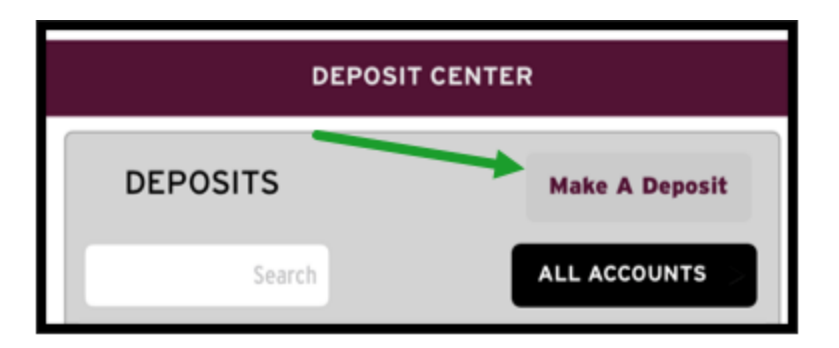

- Enter the full dollar amount of the check
- Select the Check Front icon to capture an image of the front of the check
- Select the Check Back icon to capture an image of the back of the check
  - $\circ$   $\,$  Note ensure the check is properly endorsed prior to depositing

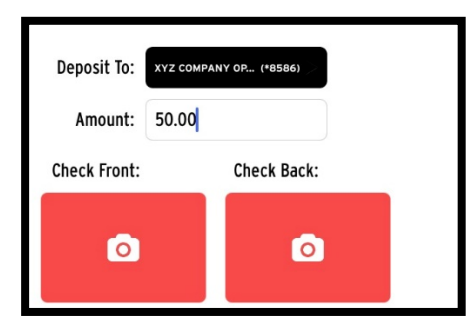

- Select Add Check
- Select Review
- Select Submit

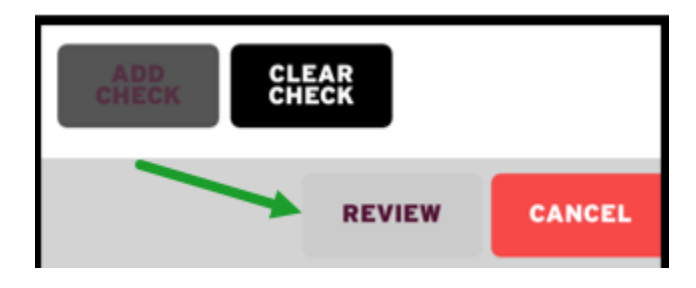